# Crea criterio porta con gruppi di pin per dominio UCS in IMM

## Sommario

Introduzione Prerequisiti: Requisiti Componenti usati Premesse Topologia Configurazione Operazioni preliminari Crea criterio porta per dominio UCS Configurazione delle porte Ethernet Configurazione delle porte Fibre Channel Creare i criteri di connettività LAN per il server UCS. Creare i criteri di connettività SAN per il server UCS. Verifica Informazioni correlate

# Introduzione

Questo documento descrive la differenza tra Hard- e Dynamic Pinning, configurazione Hard Pinning per un dominio Unified Computing System su IMM.

# Prerequisiti:

### Requisiti

Cisco raccomanda la conoscenza dei seguenti argomenti:

- Modalità Intersight Managed
- Aggiungi gruppi
- Pinning: Pinning Dinamico E Pinning Statico
- Fibre Channel
- Layer 2 disgiunto

### Componenti usati

Le informazioni fornite in questo documento si basano sulle seguenti versioni software e hardware

- Cisco UCS 6454 Fabric Interconnect a 54 porte in modalità Ethernet e Fibre Channel End Host
- Infrastruttura bversione undle: 4.2.1m
- Server Cisco UCS B200 M5
- Server fversione firmware: 4.2.1a

Le informazioni discusse in questo documento fanno riferimento a dispositivi usati in uno specifico ambiente di emulazione. Su tutti i dispositivi menzionati nel documento la configurazione è stata ripristinata ai valori predefiniti. Se la rete è operativa, valutare attentamente eventuali conseguenze derivanti dall'uso dei comandi.

### Premesse

Il pinning è il processo utilizzato da Fabric Interconnect (FI) per stabilire la comunicazione tra i server e la rete.

Le schede di interfaccia di rete virtuali (vNIC) stabiliscono la connessione a una porta uplink o a un canale di porta disponibile nell'interconnessione fabric. Questo processo è noto come Pinning.

Il **Pinning dinamico** è la configurazione predefinita di Fabric Interconnect.

Fabric Interconnect associa automaticamente le vNIC del server alle porte FI di uplink a seconda del numero di uplink disponibili configurati.

**Il pin statico** richiede all'amministratore di utilizzare i gruppi di pin manuali per associare le vNIC alle porte uplink. FI non esegue la configurazione automaticamente.

**Nota**: se lo scopo è separare le reti (separare le VLAN negli uplink), l'approccio migliore per questo è configurare il layer 2 disgiunto, per riferimento vedere: <u>Configurazione del layer 2 disgiunto nel</u> <u>dominio in modalità gestita di Intersight</u>

# Topologia

L'esempio di configurazione illustrato in questo documento si basa sulle topologie successive.

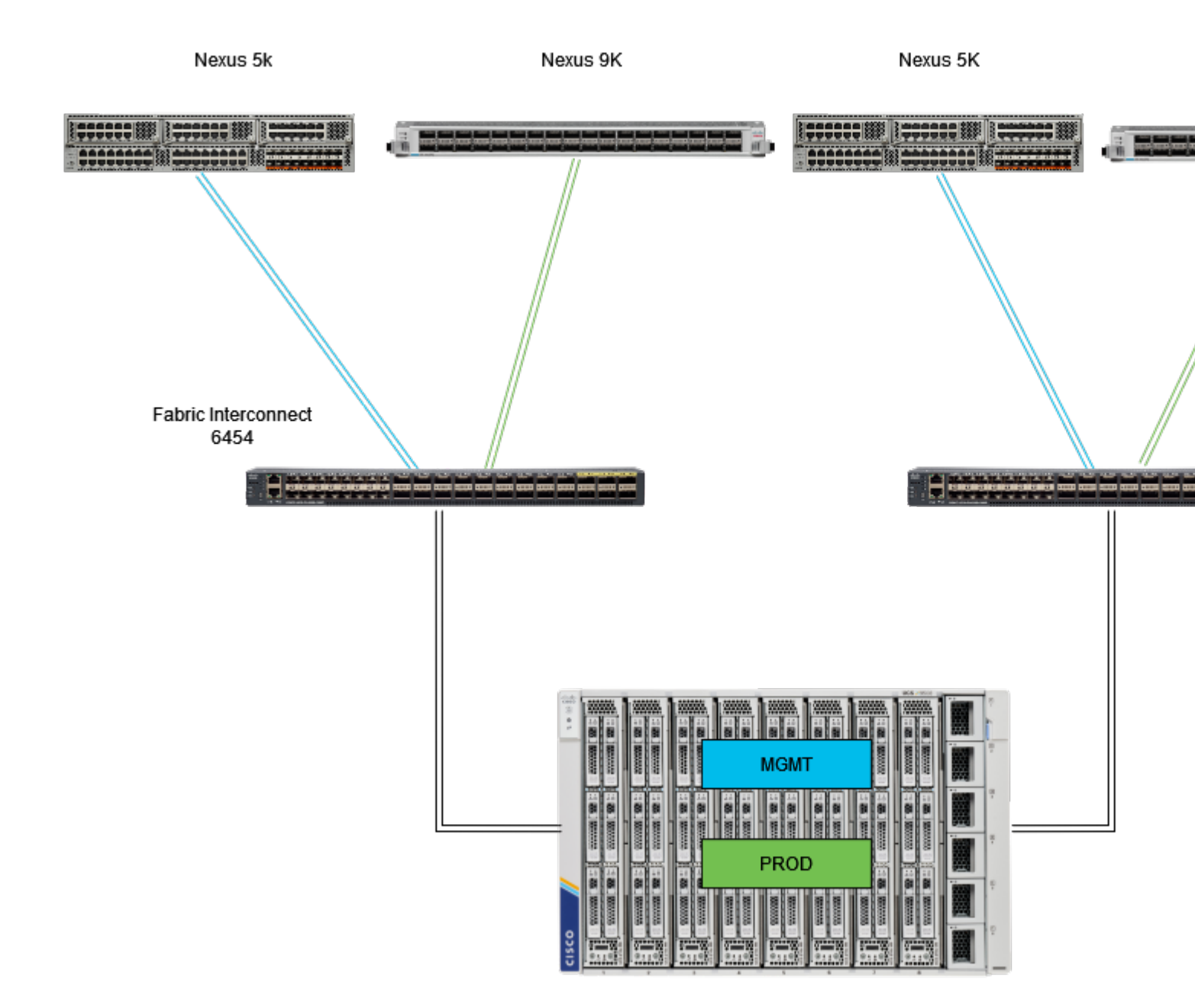

Topologia di ping Eth

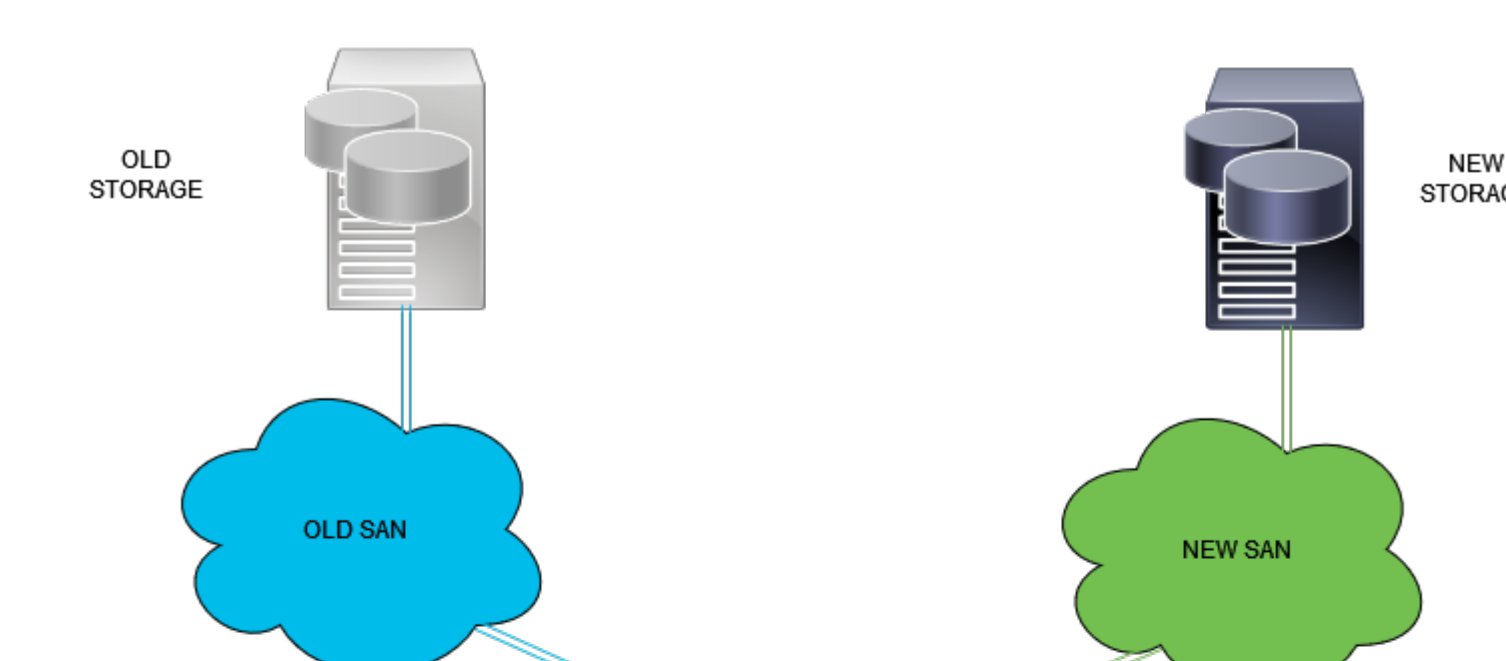

Accedere alla GUI di Intersight come utente amministratore.

### Crea criterio porta per dominio UCS

#### **Configurazione delle porte Ethernet**

**Passaggio 1.** Individuare nella scheda Infrastructure Service (Servizio infrastruttura). Nel piano di navigazione, fare clic su Configura scheda.

**Passaggio 2.** Nella scheda Configura, espandere Configura > Criteri.

Passaggio 3. Fare clic su Policies.

Passaggio 4. Passare a Crea criterio e fare clic sul pulsante.

| ≡    | cisco Intersight                 | $\sim$ | Infrastru | icture Service 🗸             |            |                       |       | Q Search |
|------|----------------------------------|--------|-----------|------------------------------|------------|-----------------------|-------|----------|
| *    | Overview                         |        | Pol       | licies                       |            |                       |       |          |
| -22  |                                  |        |           | .27-vtc-adapter-policy1      | UCS Server | Fibre Channel Adapter | © N/A |          |
| 0    | Operate                          |        |           | .27-vfc-network-policy1      | UCS Server | Fibre Channel Network | © N/A |          |
|      | Servers                          |        |           | .27-vfc-qos-policy1          | UCS Server | Fibre Channel QoS     | © N/A |          |
|      | Chassis                          |        |           | .27-veth-network-policy1     | UCS Server | Ethernet Network      | © N/A |          |
|      | Fabric Interconnects             |        |           | .27-veth-gos-policy1         | UCS Server | Ethernet QoS          | © N/A |          |
|      | HyperFlex Clusters               |        |           | .27-veth-adapter-policy1     | UCS Server | Ethernet Adapter      | © N/A |          |
|      |                                  |        |           | iscsi-LAN-Policy             | UCS Server | LAN Connectivity      | 0 🗟   |          |
|      | Integrated Systems               |        |           | UCSC-lan-connectivity-policy | UCS Server | LAN Connectivity      | 6 ه   |          |
| .•   | Configure                        |        |           | UCSC-Idap-policy             | UCS Server | LDAP                  | • 6   |          |
|      | Profiles                         |        |           | UCSC-vfc-gos-policy1         | UCS Server | Fibre Channel QoS     | © N/A |          |
|      | Templates                        |        |           | UCSC-vfe-adapter-policy1     | UCS Server | Fibre Channel Adapter | © N/A |          |
|      | Policies                         | 1      |           | UCSC-vfc-network-policy1     | UCS Server | Fibre Channel Network | © N/A |          |
|      | Parala.                          |        |           | UCSC-veth-network-policy2    | UCS Server | Ethernet Network      | © N/A |          |
|      | Pools                            |        |           | UCSC-veth-gos-policy1        | UCS Server | Ethernet QoS          | © N/A |          |
|      |                                  |        |           | UCSC-veth-adapter-policy1    | UCS Server | Ethernet Adapter      | © N/A |          |
| Ne   | Command Palette                  |        |           | UCSC-veth-gos-policy2        | UCS Server | Ethernet QoS          | © N/A |          |
| Novi | gate Intersight with Ctrl+K or g | ю      |           | UCSC-veth-adapter-policy2    | UCS Server | Ethernet Adapter      | © N/A |          |
| to H | sp > Command Palette             |        |           | UCSC-veth-network-policy1    | UCS Server | Ethernet Network      | © N/A |          |
|      |                                  |        |           | Boot-testing                 | UCS Server | Boot Order            | e (ii |          |
|      |                                  |        |           | M2-HWRAID-Booting            | UCS Server | Boot Order            | • 🚯   |          |
|      |                                  |        |           |                              |            |                       |       |          |

Crea criterio

**Passaggio 5.** In Tipo di piattaforma, fare clic sull'opzione **Dominio UCS** per filtrare i criteri e trovare più semplice il criterio Porta. Selezionare **Port** (Porta), quindi fare clic su **Start** (Avvia).

| ≡    | the Intersight                    | 20 | infrastructure Service 🗸                                 |                          |                      |                | Q          | Search |
|------|-----------------------------------|----|----------------------------------------------------------|--------------------------|----------------------|----------------|------------|--------|
| .¢.  | Overview                          |    | <ul> <li>Policies</li> <li>Select Policy Type</li> </ul> |                          |                      |                |            |        |
| 0    | Operate                           |    |                                                          |                          |                      |                |            |        |
|      | Servers                           |    | Filters                                                  |                          |                      |                |            |        |
|      | Chassis                           |    |                                                          |                          |                      |                |            |        |
|      | Fabric Interconnects              |    | Platform Type                                            | Ethernet Network Control | Link Control         | Port           | System QoS |        |
|      | HyperFlex Clusters                |    | O All                                                    | Ethernet Network Group   | Multicast Policy     |                | 🔿 VLAN     |        |
|      | Integrated Systems                |    | UCS Server 1                                             | Flow Control             | Network Connectivity | Switch Control | 🔿 VSAN     |        |
| -    | integrated Systems                |    | UCS Domain                                               | Link Aggregation         | O NTP                | O Syslog       |            |        |
|      | Configure                         |    | UCS Chassis                                              |                          |                      |                |            |        |
|      | Profiles                          |    | HyperFlex Cluster                                        |                          |                      |                |            |        |
|      | Templates                         |    | Kubernetes Cluster                                       |                          |                      |                |            |        |
|      | Policies                          |    |                                                          |                          |                      |                |            |        |
|      | Pools                             |    |                                                          |                          |                      |                |            |        |
|      |                                   |    |                                                          |                          |                      |                |            |        |
|      |                                   |    |                                                          |                          |                      |                |            |        |
| Nav  | igate Intersight with Ctrl+K or o | 20 |                                                          |                          |                      |                |            |        |
| to H | elp > Command Palette             |    |                                                          |                          |                      |                |            |        |
|      |                                   |    |                                                          |                          |                      |                |            |        |
|      |                                   |    |                                                          |                          |                      |                |            |        |
|      |                                   |    |                                                          | Cancel                   |                      |                |            |        |
|      |                                   |    |                                                          |                          |                      |                |            |        |

Port Policy

**Passaggio 6.** Immettere le informazioni necessarie, ad esempio **Organizzazione, Nome e Modello switch**. Quelle sono obbligatorie

Configurare le porte unificate sul numero di porte Fibre Channel. Per questa configurazione di esempio, il numero di porte FC sarebbe 4. Verificare il numero di porte FC ed Ethernet. Fare clic su **Next** (Avanti).

Nota: il numero massimo di porte FC per Fabric Interconnect 6454 è 16.

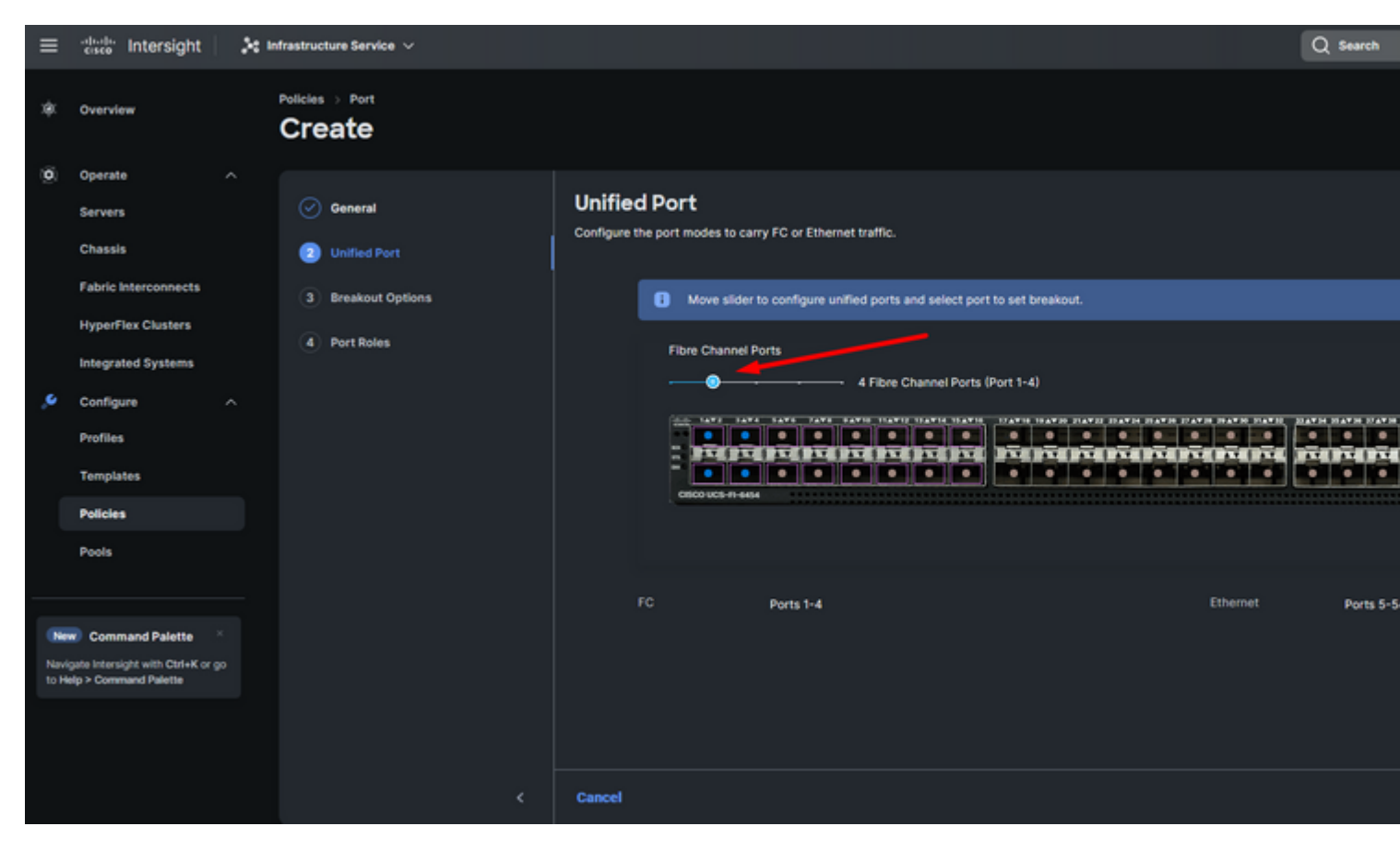

Unified port

Per questa configurazione di esempio, non sono necessarie porte di interruzione. Se necessario, in **Opzioni di interruzione** impostare il numero di porte e modificare la velocità come desiderato.

Passaggio 9. Per configurare le porte del server nei ruoli porta, eseguire le azioni seguenti:

• Selezionare le porte e fare clic su **Configure** (Configura). Viene visualizzata una nuova finestra in cui è disponibile un menu per selezionare il tipo di ruolo desiderato per le porte selezionate.

Per questa configurazione di esempio, la porta 33 viene utilizzata come porta server.

**Suggerimento**: in questo esempio di configurazione vengono mostrate solo la configurazione Ethernet Uplink e la configurazione FC Uplink. In questo passaggio è possibile configurare anche altri ruoli delle porte.

| ≡  | the Intersight                                                                | 💱 Infrastructure Service 🗸                                                   | Q Search                                                                                                    |
|----|-------------------------------------------------------------------------------|------------------------------------------------------------------------------|----------------------------------------------------------------------------------------------------|
| *  | Overview                                                                      | Policies > Port                                                              |                                                                                                    |
| 0  | Operate ^<br>Servers<br>Chassis<br>Fabric Interconnects<br>HyperFlex Clusters | Ceneral Cutofied Port Cutofied Port Cutofied Dest Cutofied Port Port Roles 2 | Port Roles         Configure port roles to define the traffic type carried through a unified port connection.         Port Roles       Port Channels       Pin Groups         Configure       Selected Ports       Port 33       Clear Selection |
| ه. | Integrated Systems Configure Profiles Templates Policies Pools                |                                                                              |                                                                                                    |

(Velocità amministratore) impostato su Auto se non è necessario impostarne una specifica. Lo stesso per la **funzione FEC.** 

- Selezionare o creare un criterio per il gruppo di rete Ethernet, il controllo di flusso e il controllo di collegamento in base ai requisiti dell'ambiente. Fare clic su **Seleziona criterio** per ogni criterio e modificarlo come desiderato.
- Verificare la configurazione. Fare clic su Save.

| ≡    | disco Intersight                  | ×  | Infrastructure Service 🗸  |                         |                  |          | Q Search |
|------|-----------------------------------|----|---------------------------|-------------------------|------------------|----------|----------|
| *    | Overview                          |    | Policies > Port<br>Create |                         |                  |          |          |
| 0    | Operate                           |    |                           |                         |                  |          |          |
|      | Servers                           |    |                           | Configure               | e (2 Ports)      |          |          |
|      | Chassis                           |    |                           |                         |                  |          |          |
|      | Fabric Interconnects              |    |                           | Configuration           |                  |          |          |
|      | HyperFlex Clusters                |    |                           | Selected Ports          | Port 53, Port 54 |          |          |
|      | Integrated Systems                |    |                           | Role<br>Ethernet Uplink |                  |          |          |
|      | Continues                         |    |                           |                         |                  |          |          |
| 1    | Configure                         |    |                           |                         |                  |          |          |
|      | Profiles                          |    |                           | Auto                    |                  | Auto 🗸 🖉 |          |
|      | Templates                         |    |                           |                         |                  |          |          |
|      | Policies                          |    |                           | Ethernet Networ         | rk Group         |          |          |
|      | Pools                             |    |                           | Select Policy 🗐         |                  |          |          |
|      |                                   |    |                           | Flow Control            |                  |          |          |
|      | Command Palette                   |    |                           | Select Policy 🗊         |                  |          |          |
| Nav  | igate Intersight with Ctrl+K or g | 90 |                           |                         |                  |          |          |
| to H | ielp > Command Palette            |    |                           | Link Control            |                  |          |          |
|      |                                   |    |                           | select Folicy in        |                  |          |          |
|      |                                   |    |                           |                         |                  |          |          |
|      |                                   |    | Cancel                    |                         |                  |          |          |
|      |                                   |    |                           |                         |                  |          |          |

Uplink Ethernet

Passaggio 11. Passare a Blocca gruppi. Quindi fare clic su Crea gruppo di pin.

| ≡                    | disco Intersight               | 🔆 Infrastr | ructure Service 🗸                                            |        |                                                                                     |                                                                        |                            | Q Search      |
|----------------------|--------------------------------|------------|--------------------------------------------------------------|--------|-------------------------------------------------------------------------------------|------------------------------------------------------------------------|----------------------------|---------------|
| ×                    | Overview                       | Polle      | ies → Port<br>'eate                                          |        |                                                                                     |                                                                        |                            |               |
| ٥                    | Operate                        |            | General     Unified Port     Breakout Options     Port Roles | Port I | Roles<br>port roles to define the traff<br>Port Roles Port Char<br>Create Pin Group | ic type carried through a unified port<br>nnels <u>Pin Groups</u><br>2 | connection.<br>1           | <b>REPERT</b> |
| Navi<br>Navi<br>to H | Policies Pools Command Palette |            |                                                              |        | CBSCOUCS-#1-4654                                                                    | Туре                                                                   | Rote<br>NO ITEMS AVAILABLI | Port          |
|                      |                                |            |                                                              | Cancel |                                                                                     |                                                                        |                            |               |
|                      |                                |            |                                                              |        |                                                                                     |                                                                        |                            |               |

Pin Group per uplink Ethernet

Completare le azioni successive per configurare i gruppi di pin:

• Selezionare Tino gruppo pin. Poiché si tratta di un un link Ethernet, selezionare l'opzione LAN viene

Per questa configurazione di esempio, viene impostato su Porta. Utilizzare Port Channel, se richiesto dall'ambiente.

• Selezionare l'uplink Ethernet desiderato per questo Pin Group.

| ≡    | dealer Intersight     | ו | Vrastructure Service 🧹    |                             |               |              |                      |         |
|------|-----------------------|---|---------------------------|-----------------------------|---------------|--------------|----------------------|---------|
| *    | Overview              |   | Policies > Port<br>Create |                             |               |              |                      |         |
| 0    | Operate ^             |   |                           |                             |               |              |                      |         |
|      | Servers               |   |                           | Create Pin                  | Group         |              |                      |         |
|      | Chassis               |   |                           | Conferentia                 |               |              |                      |         |
|      | Fabric Interconnects  |   |                           | Comparation                 |               |              |                      |         |
|      | HyperFlex Clusters    |   |                           | Pin Group Type              |               |              |                      |         |
|      | Integrated Systems    |   |                           | ⊛ LAN ⊖ SA                  | N             |              |                      |         |
|      | Configure ^           |   |                           | Pin Group Name *<br>EthMGMT |               |              |                      |         |
|      | Profiles              |   |                           |                             |               |              |                      |         |
|      | Templates             |   |                           | Interface Type              |               |              |                      |         |
|      | Policies              |   |                           | 🖲 Port 🔿 Po                 | rt Channels   |              |                      |         |
|      | Pools                 |   |                           | Part Selection              |               |              |                      | Enabled |
|      |                       |   |                           |                             |               |              |                      |         |
| -    | Command Palette       |   |                           |                             |               |              | ne: neverenene = = = | 3 🗕     |
| to H | elp > Command Paletta |   |                           |                             |               |              | Ethemet U            | plink   |
|      |                       |   |                           |                             |               |              |                      |         |
|      |                       |   |                           | Name                        |               | Туре         | Role                 |         |
|      |                       |   |                           | e port 53                   |               | Ethernet     | Ethernet Uplink      |         |
|      |                       |   |                           | O port 54                   |               | Ethernet     | Ethernet Uplink      |         |
|      |                       |   |                           | Selected 1 of 2             | Show Selected | Unselect All |                      |         |
|      |                       |   |                           |                             |               |              |                      |         |
|      |                       |   | Cancel                    |                             |               |              |                      |         |

Aggiungi gruppo per gestione

- Ripetere la procedura per l'uplink. Per questa configurazione di esempio, il secondo uplink è denominato **EthPROD.**
- Fare clic su Salva.

| Create Pin Group            |          |                 |  |
|-----------------------------|----------|-----------------|--|
| Configuration               |          |                 |  |
| Pin Group Type              |          |                 |  |
| ◉ LAN ◯ SAN                 |          |                 |  |
| Pin Group Name *<br>EthPROD |          |                 |  |
| Interface Type              |          |                 |  |
| Port OPort Channels         |          |                 |  |
| Port Selection              |          | Enabled         |  |
|                             |          |                 |  |
|                             |          | Ethernet Uplink |  |
|                             |          | 0               |  |
| Name                        | Туре     | Role            |  |
| O port 53                   | Ethernet | Ethernet Uplink |  |

### **Configurazione delle porte Fibre Channel**

**Passaggio 1.** Completare le azioni successive per configurare le porte Fibre Channel.

• Passare alla scheda **Ruoli porta**. Selezionare le porte FC desiderate da utilizzare e fare clic con il pulsante destro del mouse su **Configura**.

| ≡        | cisco Intersight                                              | 🔆 Infras  | tructure Service 🗸                                        |   |        |         |                                                            |                                              |                 |                       | Q Search     |
|----------|---------------------------------------------------------------|-----------|-----------------------------------------------------------|---|--------|---------|------------------------------------------------------------|----------------------------------------------|-----------------|-----------------------|--------------|
| ٠        | Overview                                                      | Poll<br>C | reate                                                     |   |        |         |                                                            |                                              |                 |                       |              |
| 0        | Operate<br>Servers<br>Chassis<br>Fabric Interconnects         |           | General     General     Unified Port     Breakout Options |   | Port R | port ro | S<br>les to define the traffic type<br>Roles Port Channels | e carried through a unified po<br>Pin Groups | ort connection. |                       |              |
|          | HyperFlex Clusters<br>Integrated Systems                      |           | Port Roles                                                | 2 |        | •       | selected Ports                                             | Port 1, Port 2   Clear Sele                  |                 |                       |              |
| <u>و</u> | Configure<br>Profiles<br>Templates<br>Policies                |           |                                                           |   |        |         |                                                            |                                              |                 |                       |              |
|          | Pools                                                         |           |                                                           |   |        |         |                                                            |                                              |                 |                       |              |
| •        | Command Palette ×                                             |           |                                                           |   |        |         | Name                                                       | Туре                                         | Role            | Connected Device Type | Device Numbe |
| No.      | vigate Intersight with Ctrl+K or go<br>kelp > Command Palette |           |                                                           |   |        |         | port 1                                                     | FC                                           | Unconfigured    |                       |              |
|          |                                                               |           |                                                           |   |        |         | port 2                                                     | FC                                           | Unconfigured    |                       |              |
|          |                                                               |           |                                                           |   |        |         | port 4                                                     | FC                                           | Unconfigured    |                       |              |
|          |                                                               |           |                                                           | < | Cancel |         | 0014                                                       |                                              | disconnage do   |                       |              |

- Selezionare un ruolo per la porta FC, impostare la velocità e digitare il **VSANID** associato a queste porte.
- Fare clic su Save.

| ≡    | disco Intersight                  | 20 | nfrastructure Service $$  |  |                |                |           | Q Search |
|------|-----------------------------------|----|---------------------------|--|----------------|----------------|-----------|----------|
| ×    | Overview                          |    | Policies > Port<br>Create |  |                |                |           |          |
| 0    | Operate                           |    |                           |  |                |                |           |          |
|      | Servers                           |    |                           |  | Configur       | e (2 Ports)    |           |          |
|      | Chassis                           |    |                           |  |                |                |           |          |
|      | Fabric Interconnects              |    |                           |  | Configuration  |                |           |          |
|      | HyperFlex Clusters                |    |                           |  | Selected Ports | Port 1, Port 2 |           |          |
|      | Integrated Systems                |    |                           |  | FC Uplink      |                |           |          |
| .0   | Configure                         |    |                           |  |                |                |           |          |
|      | Profiles                          |    |                           |  | Admin Speed    |                | VSAN ID * |          |
|      | Templates                         |    |                           |  |                |                |           |          |
|      | Policies                          |    |                           |  |                |                |           |          |
|      | Pools                             |    |                           |  |                |                |           |          |
|      |                                   |    |                           |  |                |                |           |          |
| Ne   | Command Palette                   |    |                           |  |                |                |           |          |
| Nov  | gate Intersight with Ctrl+K or go |    |                           |  |                |                |           |          |
| to H | elp > Command Palette             |    |                           |  |                |                |           |          |
|      |                                   |    |                           |  |                |                |           |          |
|      |                                   |    |                           |  |                |                |           |          |
|      |                                   |    | Cancel                    |  |                |                |           |          |

Configurazione uplink Fibre Channel

Passaggio 2. Crea Pin Group per uplink FC. La procedura è simile alla configurazione delle porte Ethernet.

- Selezionare SAN come tipo di gruppo di pin. Assegnare al gruppo di pin un nome con un riferimento per l'utilizzo. **OldStorage** ne illustra l'utilizzo.
- Il tipo di interfaccia dipende dalle esigenze dell'ambiente.
- Selezionare l'uplink FC desiderato per questo Pin Group.

| ≡    | divela Intersight                 | × • | nfrastructure Service 🗸   |                    |                  |               |              |               |                   |          |
|------|-----------------------------------|-----|---------------------------|--------------------|------------------|---------------|--------------|---------------|-------------------|----------|
| *    | Overview                          |     | Palicies > Port<br>Create |                    |                  |               |              |               |                   |          |
| 0    | Operate ^                         |     |                           |                    |                  |               |              |               |                   |          |
|      | Servers                           |     |                           | Crea               | ite Pin          | Group         |              |               |                   |          |
|      | Chassis                           |     |                           | Configure          | etra             |               |              |               |                   |          |
|      | Fabric Interconnects              |     |                           |                    |                  |               |              |               |                   |          |
|      | HyperFlex Clusters                |     |                           | Pin Gro            | up Type          |               |              |               |                   |          |
|      | Integrated Systems                |     |                           | 0 00               | 4 (e) 54/        |               |              |               |                   |          |
| .0   | Configure ^                       |     |                           | Pin Gro<br>OldSton | up Name *<br>age |               |              |               |                   |          |
|      | Profiles                          |     |                           |                    |                  |               |              |               |                   |          |
|      | Templates                         |     |                           | Interfac           | e Type           |               |              |               |                   |          |
|      | Policies                          |     |                           | (e) Per            | t O Por          | t Channels    |              |               |                   |          |
|      | Pools                             |     |                           | Port Sele          | ction            |               |              |               |                   | Enabled  |
|      |                                   |     |                           |                    |                  |               |              |               |                   |          |
| (16  | Command Palette                   |     |                           | - 1                | -                |               |              | nos nosososos | 0707074 <b>==</b> |          |
| Nevi | gate Intensight with Ctrl+K or go |     |                           | -                  |                  |               |              |               |                   |          |
|      |                                   |     |                           |                    |                  |               |              |               |                   | PC Upana |
|      |                                   |     |                           |                    |                  |               |              |               |                   |          |
|      |                                   |     |                           |                    | Kame .           |               | Type         |               | unite             |          |
|      |                                   |     |                           | ۲                  | port 1           |               | FC           | R             | C Uplink          |          |
|      |                                   |     |                           | 0                  | port 2           |               | FC           | R             | C Uplink          |          |
|      |                                   |     |                           | Selecte            | d1of2            | Show Selected | Unselect All |               |                   |          |
|      |                                   |     |                           |                    |                  |               |              |               |                   |          |
|      |                                   |     | Cancel                    |                    |                  |               |              |               |                   |          |

Selezionare Organizzazione, assegnare un nome al criterio e scegliere la piattaforma di destinazione a cui è applicabile il profilo del server. Fare clic su **Next (Avanti).** 

| ≡            | disco Intersight                                                                                                    | 2 Infrastructure Service V                                                                                                    | Q Search |
|--------------|----------------------------------------------------------------------------------------------------|----------------------------------------------------------------------------------------------------|----------|
| ×\$1.        | Overview                                                                                                    | Policies > LAN Connectivity Create                                                                                                    |          |
| 9)<br>(9)    | Operate     A       Servers     A       Chassis     A       Fabric Interconnects     A       HyperFlex Clusters     A       Integrated Systems     A       Configure     A       Profiles     A       Templates     B       Pools     A | Ceneral Ceneral Ceneral Ciganization * Ciganization * Ciganizatio |          |
| Navi<br>to H | Command Palette     Setter     Setter     Command Palette     Setter                                                                                                    | <                                                                                                    |          |

Informazioni generali per i criteri LAN

Passaggio 3. Passare a Configurazione vNIC e fare clic sul pulsante Add vNIC .

**Passaggio 4.** Assegnare un nome alla vNIC e selezionare il nome del gruppo di pin associato a questa vNIC per l'associazione statica.

**Passaggio 5.** Selezionare o creare un **criterio di pool** per gli indirizzi Mac che verranno utilizzati. Se necessario, è possibile scegliere l'opzione Statico.

Passaggio 6. Selezionare con attenzione l'ID dello switch a cui apparterrà la vNIC.

Per questa configurazione di esempio, **MGMT\_A** appartiene al gruppo di pin **EthMGMT** e punta a Fabric Interconnect A.

| ≡           | tince Intersight                                                               | × | Infrastructure Service 🗸          |    |                                                                                                    |
|-------------|--------------------------------------------------------------------------------|---|-----------------------------------|----|----------------------------------------------------------------------------------------------------|
| *           | Overview                                                                       |   | Policies > LANConnectivity Create |    |                                                                                                    |
|             | Operate<br>Servers<br>Chassis<br>Fabric Interconnects<br>HyperFlex Clusters    |   | Add vNIC                          | _1 | Ceneral<br>Name* Pri Group Name<br>MOATLA <u>ENAKANT × o</u>                                                                                                    |
| ه,          | Integrated Systems<br>Configure<br>Profiles<br>Templates<br>Policies           |   |                                   | 3  | MAC         Pool         Static           MAC Pool • 0         Selected Pool • MAC-POOL+MAC+MAN         ×         •         ////////////////////////////////////                                                                                                    |
| Nav<br>So J | Pools Command Palette Agate Interright with Colink or gr lip > Command Palette |   |                                   | ļ  | Placement           Simple         Advanced           If         When Simple Placement is selected, the Sixt ID and PCI Link are automatically determined by the system.<br>vNICs are deployed on the first VIC. The Sixt ID determines the first VIC. Sixt ID numbering begins with<br>MLOM, and thereafter it keeps incrementing by 1, starting from 1. |
|             |                                                                                |   |                                   |    |                                                                                                    |

e selezionare un criterio per ogni criterio contrassegnato (\*). Per aggiungere la vNIC è necessario selezionare un criterio per quattro di essi.

Passaggio 8. Al termine, fare clic su Add (Aggiungi).

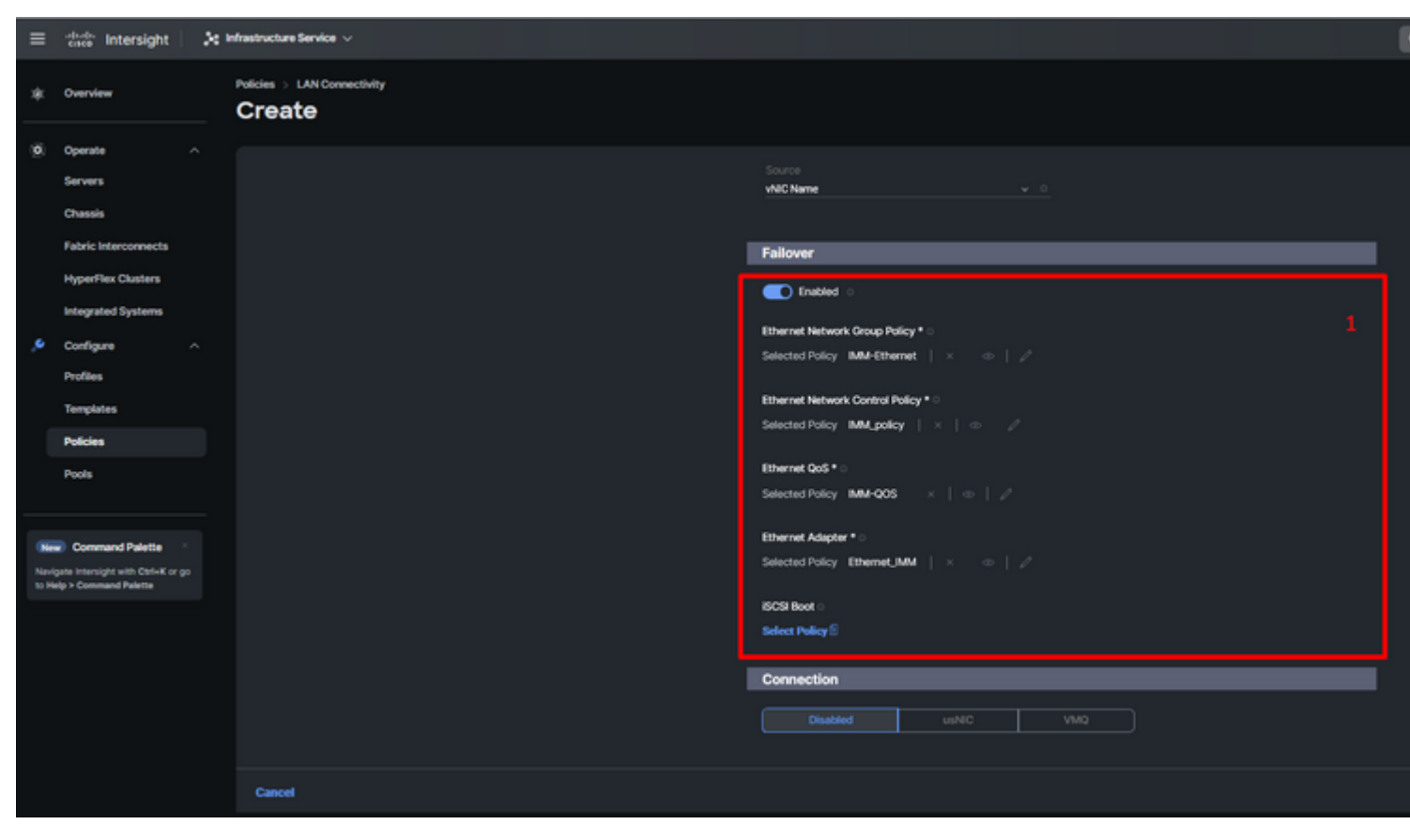

Failover e policy per la configurazione della vNIC

**Passaggio 9.** Ripetere la procedura dal passaggio 3 per le altre vNIC. Verificare che tutti siano configurati correttamente.

#### Passaggio 10. Fare clic su Crea.

| ≡     | dece Intersight                                                                    | ) infrastructure Service $\vee$          |                                                                                  |                                             |                                 |                                 | - 1                                                  |
|-------|------------------------------------------------------------------------------------|------------------------------------------|----------------------------------------------------------------------------------|---------------------------------------------|---------------------------------|---------------------------------|------------------------------------------------------|
| *     | Overview                                                                           | Policies > LAN Connectivity > Static_LAN |                                                                                  |                                             |                                 |                                 |                                                      |
| 0     | Operate ^<br>Servers<br>Chassis<br>Fabric Interconnects                            | Ceneral     Policy Details               | None Pool                                                                        | Static                                      |                                 |                                 |                                                      |
| ,e    | HyperFlex Clusters<br>Integrated Systems<br>Configure ^<br>Profiles                | Chasters<br>Systems                      | vNIC Configuration<br>Manual vNICs Placement                                     |                                             |                                 |                                 |                                                      |
| (     | Templates Policies Pools                                                           |                                          | For manual placement option you     Add view                                     | need to specify placement for each wHIC. La | ern more at Holp Center         |                                 |                                                      |
| 2 2 1 | Command Palette     Sparse Intersight with Cerl+X or go     says > Command Palette |                                          | Add Filter     Name     MOMT_B     PROQ_B     PROQ_A     PROQ_A     PROQ_A     A | : Siot ID :<br>Auto<br>Auto<br>Auto<br>Auto | Switch ID :<br>8<br>8<br>A<br>A | PCI Onder :<br>0<br>1<br>2<br>3 | Failov :<br>Enabled<br>Enabled<br>Enabled<br>Enabled |

Verifica dei criteri LAN

#### Creare i criteri di connettività SAN per il server UCS.

**Passaggio 1.** Passare a **Crea criterio** e fare clic sul pulsante. In Tipo di piattaforma, fare clic sull'opzione **UCS Server** per filtrare i criteri e trovare il criterio di **connettività SAN** 

Selezionare Organizzazione, assegnare un nome al criterio e scegliere la piattaforma di destinazione a cui è applicabile il profilo del server. Fare clic su **Next (Avanti).** 

| ≡            | -deader Intersight 🛛 🔀                                                                                                    | Infrastructure Service $$          |                                                                                                    |
|--------------|----------------------------------------------------------------------------------------------------|------------------------------------|----------------------------------------------------------------------------------------------------|
| *            | Overview                                                                                                    | Policies > SAN Connectivity Create |                                                                                                    |
| ¢            | Operate     ^       Servers     -       Chassis     -       Fabric Interconnects     -       HyperFlex Clusters     -       Integrated Systems     -       Configure     ^       Profiles     -       Templates     -       Policies     - | Ceneral     Policy Details         | General         Add a name, description and tag for the policy.         Organization *         default         Name *         Static_SAN         Target Platform ©         O UCS Server (Ri-Attached)         Set Tags |
| Navi<br>10 H | Command Palette *<br>state Intensight with Ctele K or go<br>also > Command Palette                                                                                                    |                                    | Cancel                                                                                                    |

Criteri SAN per informazioni generali

Passaggio 3. Selezionare Posizionamento manuale di vHBA.

Passaggio 4. Passare a WWNN e selezionare o creare un pool WWNN.

Passaggio 5. Fare clic sul pulsante Add vHBA.

| ≡           | dealer Intersight                                                             | 🔆 Infrastructure Service 🗸         |                                                                                         |  |
|-------------|-------------------------------------------------------------------------------|------------------------------------|-----------------------------------------------------------------------------------------|--|
| *           | Overview                                                                      | Policies > SAN Connectivity Create |                                                                                         |  |
| 0           | Operate ^<br>Servers<br>Chassis<br>Fabric Interconnects<br>HyperFlex Chatters | General     Policy Details         | Policy Details Add policy details Manual VHEIAs Placement Auto VHEIAs Placement         |  |
| ە,          | Integrated Systems Configure Profiles Templates Boticies                      |                                    | Peol     Static       WWNN Pool • 0     Selected Pool       Selected Pool     WWNNLPOOL |  |
|             | Pools                                                                         |                                    |                                                                                         |  |
| Nev<br>10 H | igate intersight with Ctrl+K or go<br>kelp > Command Palette                  |                                    | Name : Slot ID : Switch ID PCI Order                                                    |  |
|             |                                                                               |                                    |                                                                                         |  |
|             |                                                                               |                                    | Cancel                                                                                  |  |

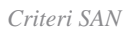

Assegnare un nome all'HBA e selezionare il nome del gruppo di pin associato all'HBA per il pinning statico. Scegliere **fc-initiator** come Tipo vHBA.

**Passaggio 7.** Selezionare o creare un **criterio pool** per WWPN da utilizzare. Se necessario, è possibile scegliere l'opzione Statico.

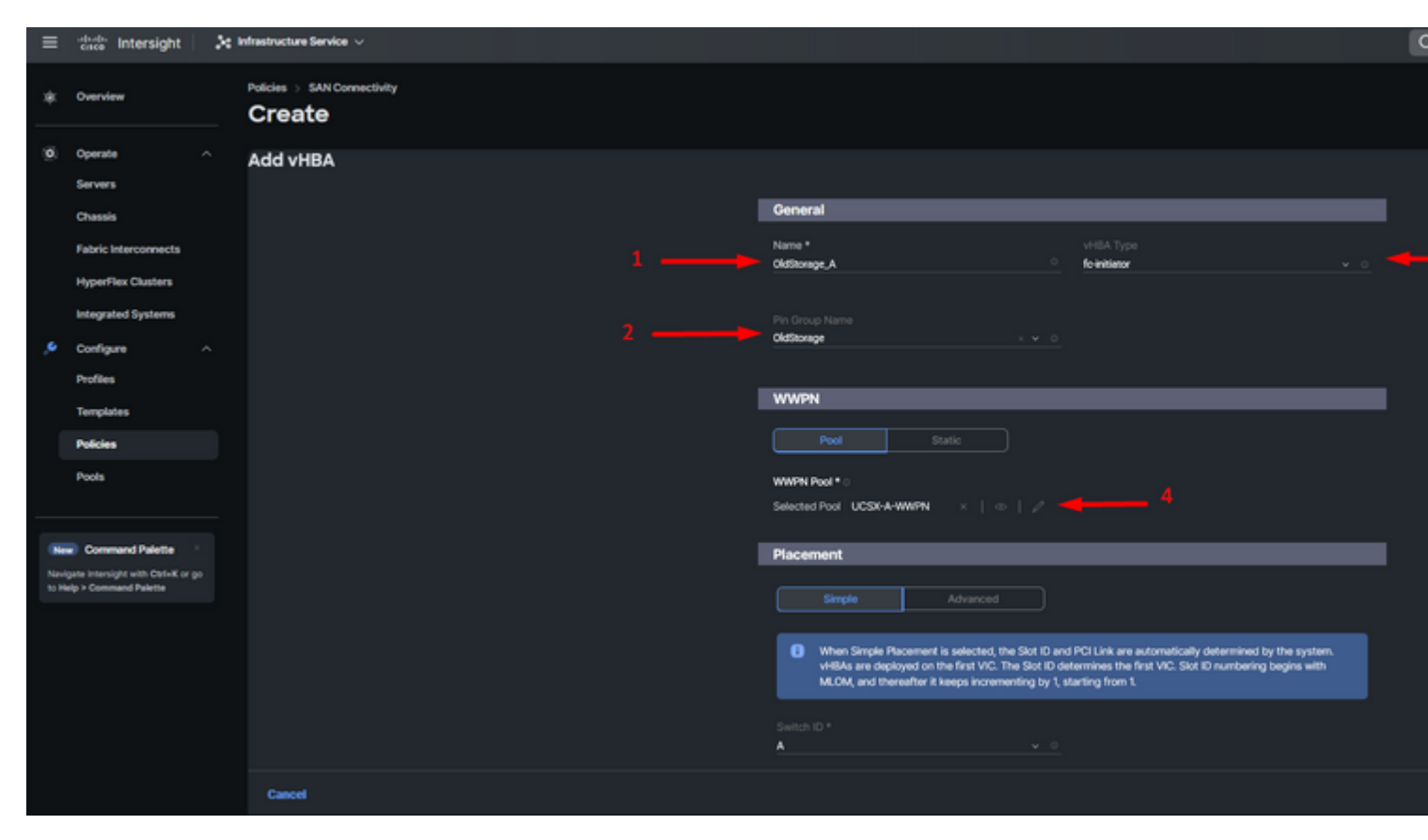

Criteri di configurazione vHBA

**Passaggio 8.** Passate a **Posizionamento (Placement)**. Selezionare con attenzione l'ID switch a cui apparterrà questo vHBA.

Per questa configurazione di esempio, *OldStorage\_A* appartiene al gruppo di pin *OldStorage* e punta a Fabric Interconnect A.

**Suggerimento**: abilitare i **binding di LUN permanenti** se è necessario conservare le associazioni di ID LUN in memoria. L'operazione persiste finché non vengono cancellati manualmente.

**Passaggio 9.** Selezionare un criterio per ogni criterio contrassegnato (\*). Per aggiungere il vHBA è necessario selezionare un criterio per tre di essi.

Passaggio 10. Al termine, fare clic su Add (Aggiungi).

| ≡                                     | tince Intersight     | × | Infrastructure Service 🗸              |                                                                                                    |
|---------------------------------------|----------------------|---|---------------------------------------|----------------------------------------------------------------------------------------------------|
| *                                     | Overview             |   | Policies > SAN Connectivity<br>Create |                                                                                                    |
| 0                                     | Operate              |   |                                       |                                                                                                    |
|                                       | Servers              |   |                                       | When Simple Placement is selected, the Slot ID and PCI Link are automatically determined by the system.                                                                       |
|                                       | Chassis              |   |                                       | vHBAs are deployed on the first VIC. The Siot ID determines the first VIC. Siot ID numbering begins with<br>MLOM, and thereefter it keeps incrementing by 1, starting from 1. |
|                                       | Fabric Interconnects |   |                                       |                                                                                                    |
|                                       | HyperFlex Clusters   |   |                                       | Switch ID *                                                                                                    |
|                                       | Integrated Systems   |   |                                       |                                                                                                    |
|                                       | Configure            |   |                                       | PCI Order                                                                                                    |
|                                       | Profiles             |   |                                       | <u> </u>                                                                                                    |
|                                       | Templates            |   |                                       | Dereistant I I IN Rindings                                                                                                    |
|                                       | Policies             |   |                                       |                                                                                                    |
|                                       | Pools                |   |                                       | Persistent LUN Bindings 0                                                                                                    |
|                                       |                      |   |                                       | Fibre Channel Network * O                                                                                                    |
|                                       | Command Palette      |   |                                       | Selected Policy FCNUMM   ×   00   2                                                                                                    |
| Navigate Intensight with Ctrl+K or go |                      |   |                                       | Fibre Channel QoS * 0                                                                                                    |
|                                       |                      |   |                                       | Selected Policy FC,QOS   ×   · · · /                                                                                                    |

: verificare che i numeri nell'ordine PCI non siano ripetuti. La scheda non può avere lo stesso ordine PCI per vNIC o vHBA.

# Verifica

Associare i criteri delle porte al dominio UCS e quindi i criteri LAN e SAN al profilo di servizio.

Per verificare la configurazione con il comando **show pinning server-interfaces** dalla riga di comando se l'interconnessione dell'infrastruttura è in uso.

| UCS-TS-MXC-P25-6454-IMM-A(nx-os)# | show pinning server-interfaces |  |
|-----------------------------------|--------------------------------|--|
|                                   |                                |  |

|               |                  | · <b>I</b>              | +         |
|---------------|------------------|-------------------------|-----------|
| SIF Interface | Sticky           | Pinned Border Interface | Pinned Du |
| Vlan1         | No               | -                       | +         |
| sup-eth0      | No               | -                       | _         |
| sup-eth1      | No               | Eth1/45                 | 0:37:39   |
| Po1025        | No               |                         |           |
| Po1287        | No               | -                       | -         |
| Po1302        | No               | -                       | -         |
| Po1303        | No               | -                       | -         |
| Eth1/9        | No               | -                       | -         |
| Eth1/10       | No               |                         |           |
| Eth1/13       | No               | -                       | _         |
| Eth1/28       | No               |                         |           |
| Eth1/33       | No               | _                       | -         |
| Veth801       | Yes(hard-pinned) | -                       | _         |
| Veth811       | Yes(hard-pinned) | -                       | _         |
| Veth814       | Yes(hard-pinned) |                         |           |
| Veth815       | Yes(hard-pinned) |                         |           |
| Veth817       | No               | -                       | -         |
| Veth820       | No               |                         | _         |
| Veth32768     | No               | -                       | _         |
| Eth1/1/1      | No               | -                       | _         |
| Eth1/1/2      | No               | -                       | _         |
| Eth1/1/3      | No               |                         |           |
| Eth1/1/4      | No               |                         |           |
| Eth1/1/5      | No               |                         |           |
| Eth1/1/6      | No               |                         |           |
| Eth1/1/7      | No               |                         |           |
| Eth1/1/8      | No               |                         |           |
| Eth1/1/9      | No               |                         |           |
| Eth1/1/10     | No               |                         | _         |
| Eth1/1/11     | No               |                         |           |
| Eth1/1/12     | No               |                         |           |
| Eth1/1/13     | No               |                         |           |
| Eth1/1/14     | No               |                         |           |
| Eth1/1/15     | No               | -                       |           |
|               |                  |                         |           |

Blocco a caldo

Non è disponibile alcun comando per visualizzare in modo esplicito se il pinning hardware è abilitato come Ethernet.

Tuttavia, è possibile digitare il comando **show npv traffic-map** per verificare l'uplink configurato nel criterio.

Questo comando funziona quando Fabric Interconnect è in modalità host finale. In caso contrario, il comando non è disponibile.

#### Informazioni su questa traduzione

Cisco ha tradotto questo documento utilizzando una combinazione di tecnologie automatiche e umane per offrire ai nostri utenti in tutto il mondo contenuti di supporto nella propria lingua. Si noti che anche la migliore traduzione automatica non sarà mai accurata come quella fornita da un traduttore professionista. Cisco Systems, Inc. non si assume alcuna responsabilità per l'accuratezza di queste traduzioni e consiglia di consultare sempre il documento originale in inglese (disponibile al link fornito).